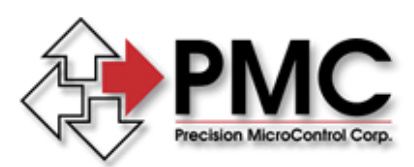

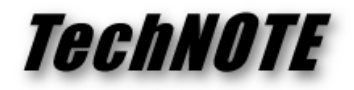

Title:DCX-PCI100 Controller InitializationProducts(s):DCX-PCI100Keywords:Initialization, Troubleshooting, Status, LEDID#:TN1059Date:November 4, 2004

## Summary

Once the computer is turned on the DCX-PCI100 Motion Controller goes through a two step initialization procedure. Step #1 (initial bootstrapping) occurs within the first couple of seconds. Depending upon the Windows version, step #2 (firmware download) occurs sometime before Windows has completed loading.

## More Information

On-board LED's can be used to determine the initialization status of the controller.

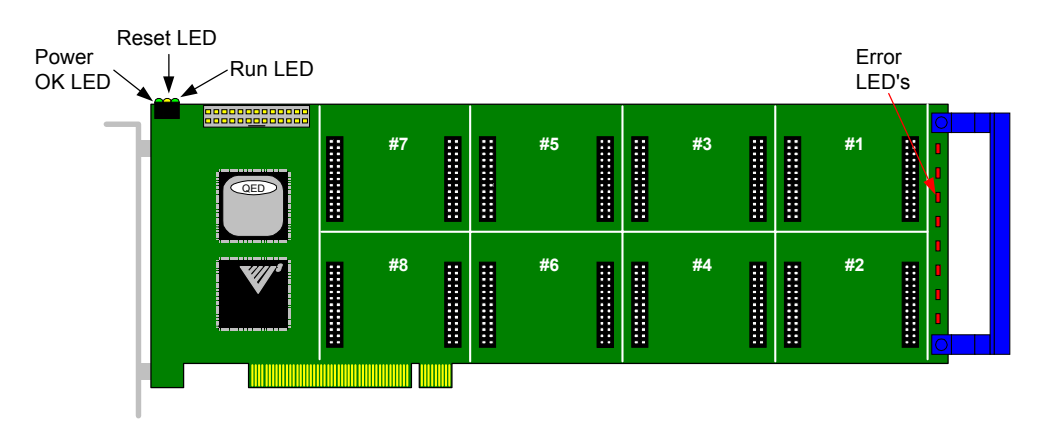

Step #1 - bootstrapping: Within the first couple of seconds the RED Error LED's will:

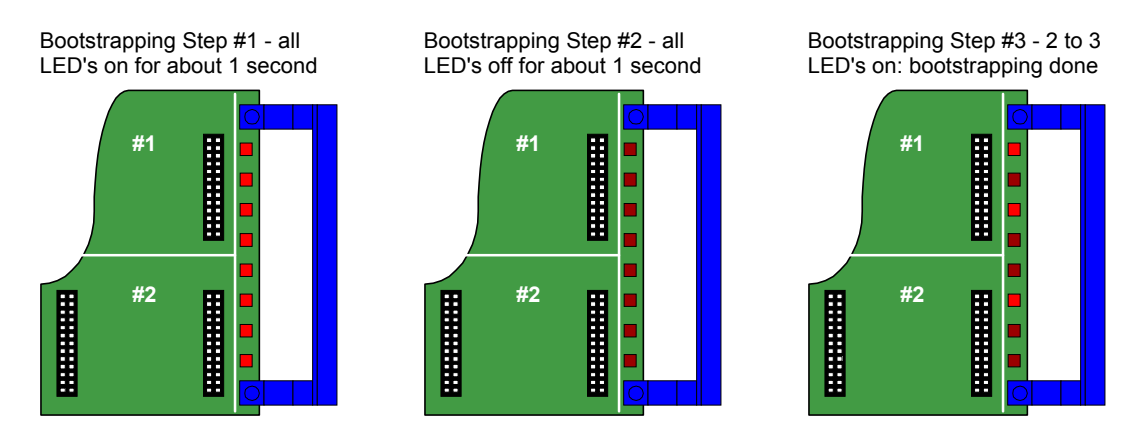

If the bootstrapping has failed (all LED's on or all LED's off) the controller has failed and you should contact Tech Support.

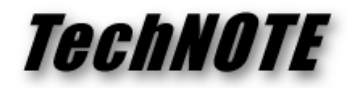

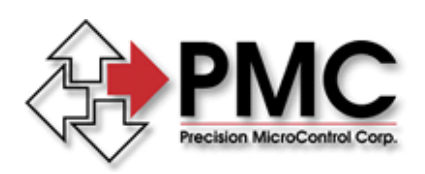

**Step #2 - firmware download**: sometime before Windows has completed loading the bootstrapping operation will be repeated and then 4 to 8 seconds later all Error LED's will be turned off and the Run LED will be turned on.

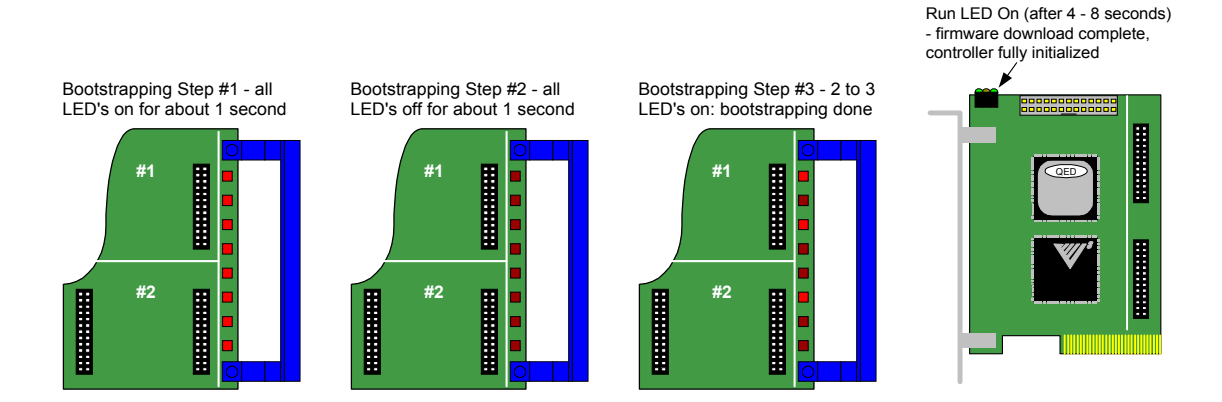

If after a successfull bootstrapping the firmware download fails (the Run LED is not on) open the Windows Control Panel and Launch Motion Control. The status of the controller / firmware download will be indicated. For XP / 2000 / NT users additional information is available from the Windows Event Viewer.

| Motion Control Panel |                   |                                               |  |  |  |  |
|----------------------|-------------------|-----------------------------------------------|--|--|--|--|
| Motion Co            | Use this applicat | ion to configure and test motion controllers. |  |  |  |  |
| ID                   | Туре              | Status                                        |  |  |  |  |
| <b>EM</b> 0          | DCX-PCI100        | No reponse (6)                                |  |  |  |  |
|                      | Add               | Remove Properties                             |  |  |  |  |
|                      |                   | OK Help                                       |  |  |  |  |

PMC's Motion Control Panel will indicate the nature of a firmware download failure

| Event Prope                                                                                                   | rties                                  |                              |                                      |                       |                            |                      |         | ? ×                              |  |  |
|----------------------------------------------------------------------------------------------------|----------------------------------------|------------------------------|--------------------------------------|-----------------------|----------------------------|----------------------|---------|----------------------------------|--|--|
| Event                                                                                                    |                                        |                              |                                      |                       |                            |                      |         |                                  |  |  |
| Date:<br>Time:<br>Type:<br>User:<br>Computer:                                                                 | 11/5/<br>8:39<br>Error<br>NZA<br>TRAII | 2004<br>NING 3               | Soure<br>Cates<br>Even               | ce:<br>gory:<br>t ID: | MC<br>No<br>6              | API<br>ne            |         | <ul> <li>↑</li> <li>↓</li> </ul> |  |  |
| Description:<br>Motion Control PCI firmware download failed (no response from controller) -<br>\Device\MCAPI0 |                                        |                              |                                      |                       |                            |                      |         |                                  |  |  |
| Data: 💿 Bytes 🔿 Words                                                                                         |                                        |                              |                                      |                       |                            |                      |         |                                  |  |  |
| 0000: (<br>0008: (<br>0010: (<br>0018: (<br>0020: (                                                           | 00 00<br>00 00<br>00 00<br>00 00       | 00 0<br>00 0<br>00 0<br>00 0 | 0 01<br>0 06<br>0 00<br>0 00<br>0 00 | 00<br>00<br>00<br>00  | 54<br>07<br>00<br>00<br>00 | 00<br>c0<br>00<br>00 | T.<br>À | ×                                |  |  |
|                                                                                                    |                                        |                              |                                      | (                     | эк                         |                      | Cancel  | Apply                            |  |  |

The XP / 2000 / NT Event Viewer will provide additional failure information